# Find patients with high cholesterol eligible for My Health For Life

| Recipe Name:           | Find patients with high cholesterol eligible for My Health For Life                                                                                                    |
|------------------------|----------------------------------------------------------------------------------------------------|
| Rationale:             | My health for life will help people at high risk of developing chronic conditions such as heart disease, stroke and type 2 diabetes make healthy lifestyle changes.                                                                                                    |
|                        | The steps in this recipe show how to identify patients the eligibility criteria. Further information and resources are available here: https://www.myhealthforlife.com.au/                                                                                                    |
| Target:                | To identify all patients with no current diagnosis of diabetes, Heart Failure, CVD or chronic kidney disease with high cholesterol taking lipid modifying medication                                                                                                    |
|                        | who are eligible to be referred to the 'My Health For Life' program.                                                                                                    |
| CAT Starting<br>Point: | <ol> <li>CAT Open - CAT4 view (all reports) loaded</li> <li>Population Extract Loaded and Extract Pane "Hidden"         <ul> <li>Filter Pane open and under the 'General' tab 'Active Patients' (3x &lt;2 years) selected (this step can be omitted if you want to search for all patients).</li> </ul> </li> </ol> |

We provide other recipes showing how to find patients based on a single eligibility criteria on our My Health For Life recipe page here: My Health For Life Recipes

### **CAT Start screen**

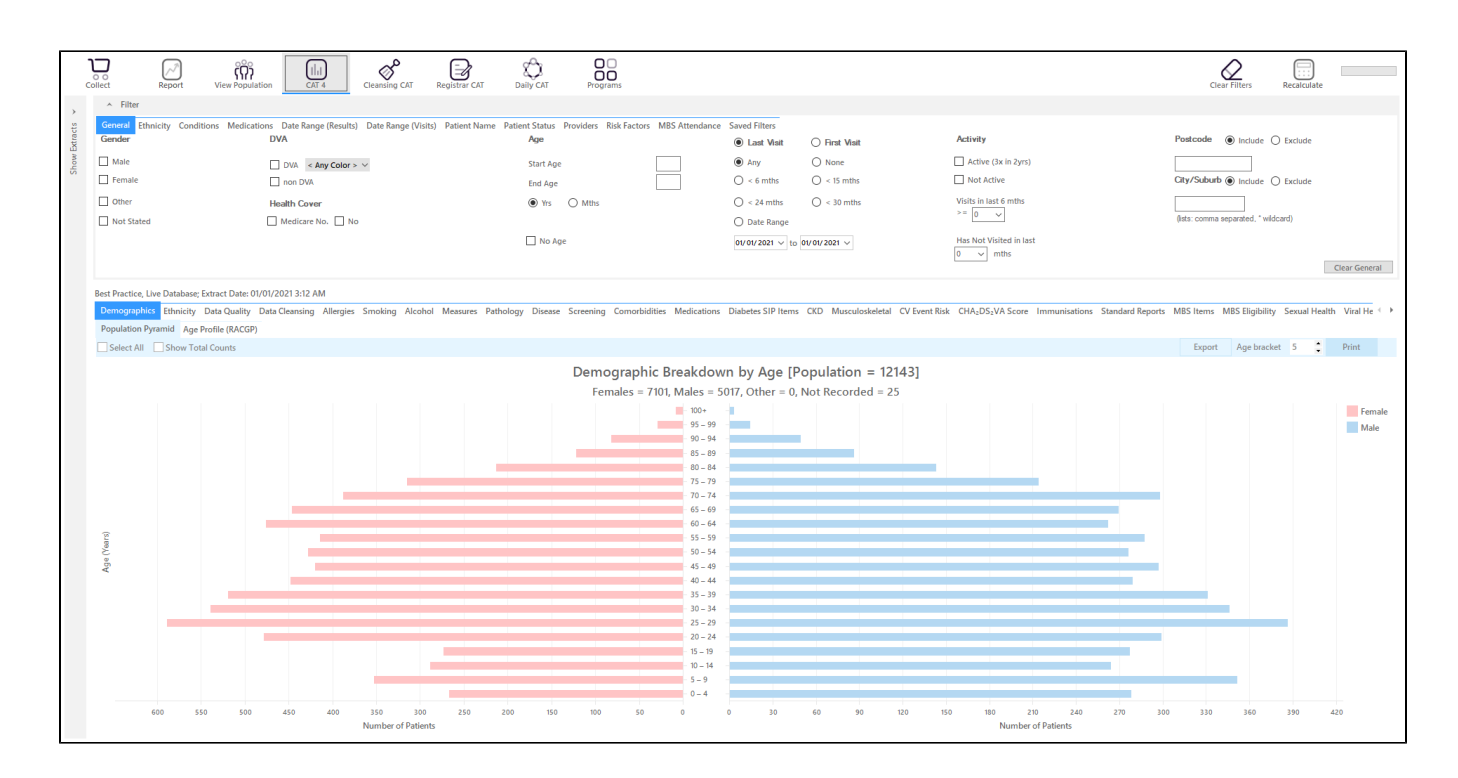

#### **RECIPE Steps Filters:**

- In the Start Age box type to only show patients older than 18
  OPTIONAL: In the "General" filter tab click on 'Active (3x in 2yrs)' this will only show those patients with at least 3 visits in the last 2 years

| General Ethnicity Conditions Medications Date Range (Results) Date Range (Visits) Pr<br>Gender DVA | atient Name Patient Status Providers Risk Factors MBS<br>Age | Attendance Saved Filters      O First Visit    | Activity                | Postcode   Include   Exclude       |
|----------------------------------------------------------------------------------------------------|--------------------------------------------------------------|------------------------------------------------|-------------------------|------------------------------------|
| Male     DVA < Any Color > ~     Female     non DVA                                                | Start Age                                                    | Any None S S S S S S S S S S S S S S S S S S S | Active (3x in 2yrs)     | City/Suburb () Include () Exclude  |
| Other Health Cover                                                                                 | Yrs O Mths                                                   | ○ < 24 mths ○ < 30 mths                        | Visits in last 6 mths   | (lete: comma separated * wildcard) |
| investaled investale No. No                                                                        | No Age                                                       | 01/01/2021 v to 01/01/2021 v                   | Has Not Visited in last |                                    |

- Click on "Conditions" tab under Diabetes select "No"
- Select "No" for Heart Failure
- Select "No" for all conditions listed under the CVD group
- Select "No" for "Chronic Renal Failure"

| General Ethnicity Condition | Medications Date I | Range (Results) Date Range (Vi | sits) Patient Name Pat | tient Status Providers Risk Fact | ors MBS Attendance | Saved Filters         |       |                        |       |                       |                  |
|-----------------------------|--------------------|--------------------------------|------------------------|----------------------------------|--------------------|-----------------------|-------|------------------------|-------|-----------------------|------------------|
| Chronic Mental Health Car   | ncer Other         |                                |                        |                                  |                    |                       |       |                        |       |                       |                  |
| Diabetes                    |                    | Respiratory                    |                        | Cardiovascular                   |                    |                       |       | Musculoskeletal        |       | Renal Impairment      |                  |
| Yes                         | No No              | Yes                            | No No                  | Yes                              | No No              |                       |       | Ves Ves                | No No | Yes                   | No No            |
|                             |                    | Asthma                         | No No                  | Hypertension                     | No No              |                       |       | Inflammatory Arthritis | No No | Chronic Renal Failure | Mo No            |
|                             |                    | COPD                           | No No                  | Cardiovascular Disease (CV       | D):                |                       |       | Musculoskeletal Other  | No No | Acute Renal Failure   | No No            |
|                             |                    |                                |                        | Heart Failure                    | ✓ No               |                       | _     | Bone Disease           | No No | Dialysis              | No No            |
|                             |                    |                                |                        | CHD CHD                          | ✓ No               | PAD PAD               | No No | Osteoporosis           | No No |                       |                  |
|                             |                    |                                |                        | Stroke                           | No No              | Carotid Stenosis      | No No | Osteoarthritis         | No No | Kidney Transplant     | No No            |
| Gestational                 | No No              |                                |                        | M                                | ✓ No               | Renal Artery Stenosis | No No |                        |       |                       | Clear Conditions |

• Click on the 'Date Range (Results) filter to only show results that have been recorded in a specified date range, in this case in the last 24 months. This will move all patients with results older than 24 months to the 'not recorded' part of the reports and avoids listing patients with old results.

| General Ethnicity Conditions Medication            | ns Date Range (Results) Date Range (Visi         | ts) Patient Name Patient Status Providers Risk Facto            | ors MBS Attendance Saved Filters     |                                     |               |
|----------------------------------------------------|--------------------------------------------------|-----------------------------------------------------------------|--------------------------------------|-------------------------------------|---------------|
| Date Range for Last Recorded Result or E           | Event                                            |                                                                 |                                      |                                     |               |
| The date range selected will filter out results or | r events that are not within the selected perior | d and treat them as not recorded. This filter is not applicable | to graphs that display time periods. |                                     |               |
| O All                                              |                                                  |                                                                 |                                      | Use for:<br>Measurements            |               |
| <= 6 mths                                          | < = 12 mths                                      | <= 15 mths                                                      | [<= 24 mths]                         | Pathology                           |               |
| O Date Range (from - to)                           |                                                  |                                                                 |                                      | Maternal Health (birth date/weight) |               |
| 01/ 01/ 2021 🗸                                     | 01/ 01/ 2021 🗸                                   |                                                                 |                                      | Digital Health (SHS/ES uploads)     |               |
|                                                    |                                                  |                                                                 |                                      | Influenza                           |               |
|                                                    |                                                  |                                                                 |                                      | FOBT                                |               |
|                                                    |                                                  |                                                                 |                                      |                                     | Clear Results |

To find patients with high cholesterol who are currently taking cholesterol lowering medication, we need to add another filter. Click on the "Medications /Medications - Heart" tab and select "Yes" under the "Lipid Modifying" heading:

This will only show patients who are currently taking Statins or other lipid modifying medications, for details check the mapping guides for your clinical system (example MD3 medication mapping: Medications Data Category Mappings MD3)

| General Ethnicity Co<br>Medications - Heart | onditions Medications D<br>Medications - Respiratory | ate Range (Results) Date Range<br>Medication - Antidiabetics Med | (Visits) Patient Name<br>lications - Other | Patient Status Providers Risk Fact | ors MBS Attendan | ce Saved Filters |       |           |       |               |                   |
|---------------------------------------------|------------------------------------------------------|------------------------------------------------------------------|--------------------------------------------|------------------------------------|------------------|------------------|-------|-----------|-------|---------------|-------------------|
| ACE or ARB                                  |                                                      | Antithrombotics                                                  |                                            | Beta Blockers                      |                  | Calcium          |       | Diuretics |       | Lipid M/fying |                   |
| Yes                                         | No No                                                | Ves                                                              | No No                                      | Ves                                | No No            | Ves              | No No | Ves       | No No | Ves Ves       | No No             |
| ACE                                         | No No                                                | Aspirin                                                          | No No                                      | Antihypertensives                  | No No            |                  |       |           |       |               |                   |
| ARB                                         | No No                                                | Clopidogrel                                                      | No                                         | Chronic Heart Failure              | No No            |                  |       |           |       |               |                   |
|                                             |                                                      | Dabigatran                                                       | No                                         | Myocardial Infarction              | No No            |                  |       |           |       |               |                   |
|                                             |                                                      | Warfarin                                                         | No                                         |                                    |                  |                  |       |           |       |               |                   |
|                                             |                                                      |                                                                  |                                            |                                    |                  |                  |       |           |       |               | Clear Medications |

We have now created a filter to find patients older than 18, with no diagnosis of diabetes, Heart Failure, CVD or chronic renal disease currently taking lipid modifying medications. To apply the filters, click "Recalculate"

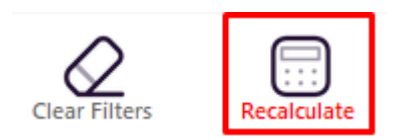

#### **High Cholesterol**

• Click on the "Pathology/Lipids/Cholesterol" tab and select the parts of the graph higher than 5.5:

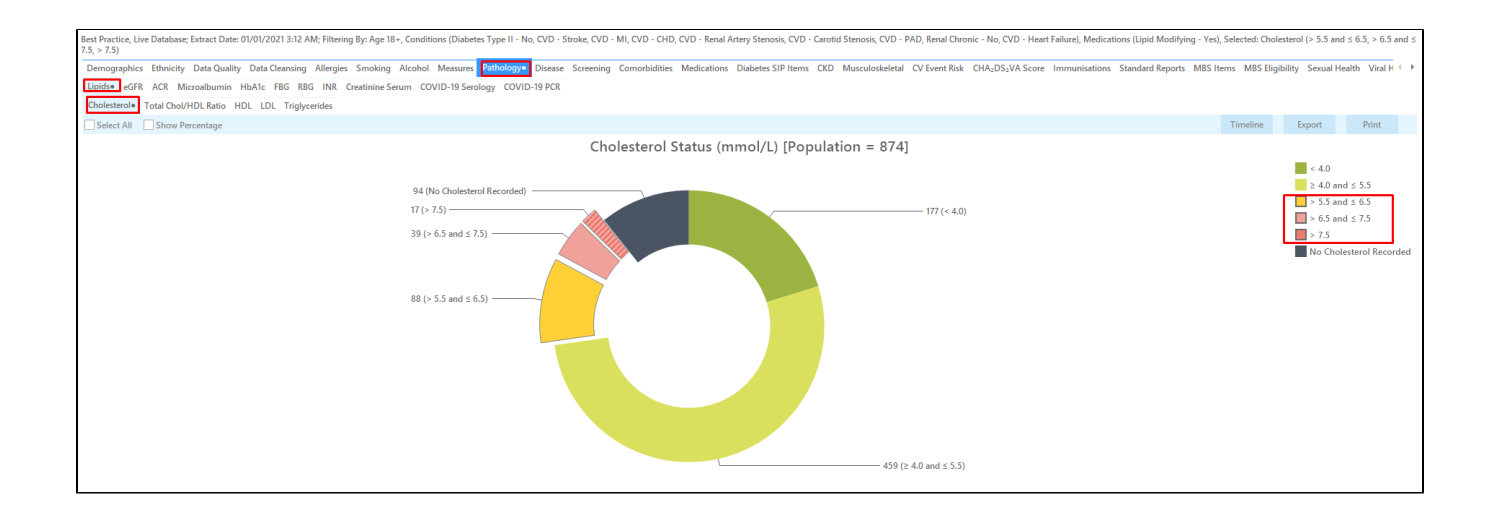

Click on 'Export' to see the list of all patients with the cholesterol levels you have selected. This will show you the "Patient Re-identification report" which can be exported to MS Excel for further use.

| Vati  | ent Reident           | ification                                  |                                       |                                                    |                                                |                 |                             | *****                            |                                |                          |                                |                           |                           |                          | _                     |                     | ×           |
|-------|-----------------------|--------------------------------------------|---------------------------------------|----------------------------------------------------|------------------------------------------------|-----------------|-----------------------------|----------------------------------|--------------------------------|--------------------------|--------------------------------|---------------------------|---------------------------|--------------------------|-----------------------|---------------------|-------------|
| И     | $\triangleleft$       | 1 of 10                                    | $\triangleright$                      | X X                                                | 80                                             | - [             | 10-                         | 100% -                           | Find                           |                          |                                |                           |                           |                          |                       |                     |             |
|       | Re<br>Fil<br>C\<br>7. | eidentify<br>Itering By<br>VD - PAD,<br>5) | <b>Report</b><br>/: Age 18<br>Renal C | <b>[Patient Co</b><br>+, Conditior<br>hronic - No, | <b>unt = 144</b> j<br>ns (Diabete<br>CVD - Hea | s Typ<br>rt Fai | e II - No, C<br>lure), Medi | VD - Stroke, (<br>cations (Lipid | CVD - MI, CVE<br>Modifying - ` | ) - CHD, C<br>Yes), Sele | VD - Renal A<br>cted: Cholest  | rtery Sten<br>erol (> 5.5 | osis, CVD -<br>and ≤ 6.5, | Carotid Sto<br>> 6.5 and | enosis,<br>≤ 7.5, >   |                     | *           |
|       | ID                    | Su                                         | rname                                 | First Name                                         | Known As                                       | Sex             | D.O.B<br>(Age)              | Address                          | City                           | Postcode                 | Phone (H/W)                    | Phone (M)                 | Medicare                  | Cholesterol              | Cholesterol<br>Date   |                     |             |
|       | 11                    | 966 Su                                     | rname                                 | Firstname_69                                       | Firstname_69                                   | М               | 01/01/1941<br>(80)          | 12 Jogger St                     | Suburb Town                    | 5820                     | H:07 50505050<br>W:07 50509999 | 1234999999                | 12341234123<br>4          | 5.7                      | 25/11/2020            |                     |             |
|       | 40                    | 84 Su                                      | rname                                 | Firstname_22<br>7                                  | Firstname_22<br>7                              | F               | 01/01/1964<br>(57)          | 12 John St                       | Suburb Town                    | 2738                     | H:07 50505050<br>W:07 50509999 | 1234999999                | 12341234123<br>4          | 8.0                      | 30/08/2019            |                     |             |
|       | 10                    | 148 Su                                     | rname                                 | Firstname_28<br>3                                  | Firstname_28<br>3                              | F               | 01/01/1960<br>(61)          | 12 John St                       | Suburb Town                    | 3754                     | H:07 50505050<br>W:07 50509999 | 1234999999                | 12341234123<br>4          | 5.8                      | 19/02/2018            |                     |             |
|       | 81                    | 54 Su                                      | rname                                 | Firstname_29<br>2                                  | Firstname_29<br>2                              | F               | 01/01/1947<br>(74)          | 12 John St                       | Suburb Town                    | 3452                     | H:07 50505050<br>W:07 50509999 | 1234999999                | 12341234123<br>4          | 5.8                      | 24/08/2020            |                     |             |
|       | 11                    | 825 Su                                     | rname                                 | Firstname_30<br>7                                  | Firstname_30<br>7                              | М               | 01/01/1966<br>(55)          | 12 Jogger St                     | Suburb Town                    | 3994                     | H:07 50505050<br>W:07 50509999 | 1234999999                | 12341234123<br>4          | 7.6                      | 31/10/2018            |                     |             |
|       | 50                    | 57 Su                                      | rname                                 | Firstname_55<br>0                                  | Firstname_55<br>0                              | F               | 01/01/1958 (63)             | 12 John St                       | Suburb Town                    | 5810                     | H:07 50505050<br>W:07 50509999 | 1234999999                | 12341234123<br>4          | 5.6                      | 05/05/2020            |                     |             |
|       | 72                    | 67 Su                                      | rname                                 | Firstname_68<br>1                                  | Firstname_68<br>1                              | F               | 01/01/1954                  | 12 John St                       | Suburb Town                    | 2677                     | H:07 50505050<br>W:07 50509999 | 1234999999                | 12341234123<br>4          | 6.0                      | 09/10/2019            |                     |             |
| 4     | 21                    | 16 Su                                      | rname                                 | Firstname 68                                       | Firstname 68                                   | F               | 01/01/1967                  | 12 John St                       | Suburb Town                    | 5410                     | H:07 50505050                  | 1234999999                | 12341234123               | 5.7                      | 20/10/2020            |                     | •           |
| Refin | e Add<br>ion Patie    | O+<br>//Withdraw<br>ent Consent            |                                       |                                                    |                                                |                 |                             |                                  |                                |                          |                                |                           | G                         | Go Share<br>Plus         | SMS Voicema<br>Recall | top<br>I Top<br>Pro | pbar<br>mpt |

## Create a prompt to display in Topbar

(I) Remember you need to be in the CAT4 Daily View to be able to create prompts. Other pre-requisites are:

- Topbar is installed
- CAT4 is linked to Topbar via Edit/Preferences/Topbar check here for details: Linking CAT to Topbar

To start click on the 'Daily View' icon on the top of your CAT4 screen:

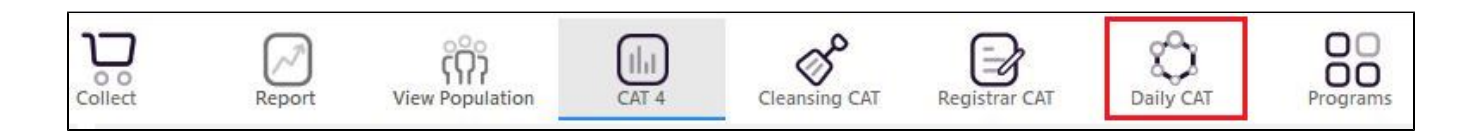

Once you have applied the filter(s) and displayed the patients of interest as described above, you can create a prompt that will be shown to all clinicians using Topbar if a patient meeting the prompt criteria is opened in their clinical system. The full guide is available at CAT PLUS PROMPTS and a short guide on how to create prompts in CAT4 can be found at Creating a Prompt in CAT4

To start you have to use the drop-down menu at the bottom of the patient details report and select "Prompt at Consult - Topbar" then click on "Go" to give the new prompt a name.

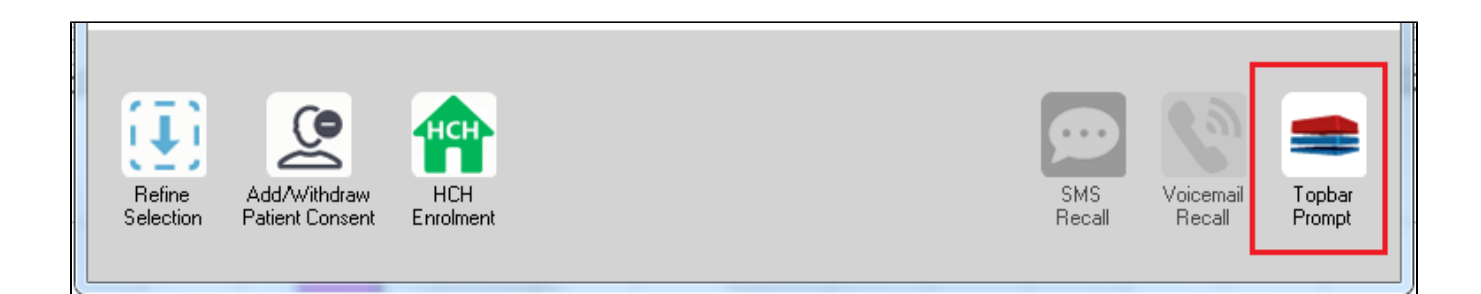

The name you enter is the prompt text displayed in Topbar, so choose a simple but clear name that tells the clinician seeing the prompt what should be done.

| Reidentify Report [patient count = 103]   Filtering By: Conditions (Diabetes - Yes), Last Results <= 12 mths, Selected: I   • • • • • • • • •   10   Surname   First Name   Known As   Sex   D.O.B   Addre   2623   Surname   Firstname_58   Firstname_59   M   01/02/1979   12 Jog   Charts: HBA1c Status in %: No HBA1c Recorded HBA1c Status in %: No HBA1c Recorded                                                                                                    |        |         |                                                     |                  | -                   | -          | profile for the   |                         | eidentification                 | 👌 Patient Re        |
|----------------------------------------------------------------------------------------------------|--------|---------|-----------------------------------------------------|------------------|---------------------|------------|-------------------|-------------------------|---------------------------------|---------------------|
| Name         Filtering By: Conditions (Diabetes - Yes), Last Results <= 12 mths, Selected: F                                                                                                    |        | ompt    | 🗯 Topbar Pror                                       |                  |                     | <b>-</b>   | 🖨 🔲 🔍<br>3]       | 🔹 🛞 😍<br>nt count = 103 | of 3 🕨 🔰<br>Ty Report [patie    | Reidentif           |
| ID       Surname       First Name       Known As       Sex       D.O.B       Addre         2623       Surname       Firstname_58       Firstname_58       M       01/02/1979       12 Jog         3891       Surname       Firstname_59       Firstname_59       M       01/02/1970       12 Jog         6993       Surname       Firstname_264       Firstname_26       F       01/02/1974       12 Joh         III       III       III       III       III       III       III       III                                                                                                    | Å      |         | Mame <sup>2</sup><br>message to clinician goes here | cted: F 🗐        | mths, Sele          | <= 12<br>÷ | Last Results      | abetes - Yes),<br>-     | 3y: Conditions (Di              | Filtering B         |
| 2623       Surname       Firstname_58       Firstname_58       M       01/02/1979       12 Jog         3891       Surname       Firstname_59       Firstname_59       M       01/02/1970       12 Jog         6993       Surname       Firstname_264       Firstname_26       F       01/02/1974       12 Joh         Image: Image: Im | A      |         | Filters:<br>category (Diabetes): Yes                | Addre            | D.O.B               | Sex        | Known As          | First Name              | Surname                         | ID U                |
| Surname     Firstname_59     Firstname_59     M     01/02/1970     12 Jog       6993     Surname     Firstname_264     Firstname_26     F     01/02/1974     12 Joh       Image: Charts:     Image: Charts:     Image: Charts:     Image: Charts:                                                                                                    |        |         | Last Results <= 12 mths                             | 12 Jog           | 01/02/1979          | м          | Firstname_58      | Firstname_58            | Surname                         | 2623                |
| 6993     Surname     Firstname_264     Firstname_26     F     01/02/1974     12 Joh       III     III     III     III     III                                                                                                    | -      |         | Charts:                                             | 12 Jog           | 01/02/1970          | M          | Firstname_59      | Firstname_59            | Surname                         | 3891                |
|                                                                                                    |        | *corded | HBA1c Status in % : No HBA1c Hecord                 | 12 Joh           | 01/02/1974          | F          | Firstname_26<br>4 | Firstname_264           | Surname                         | 6993                |
|                                                                                                    | -      |         |                                                     | F T              |                     |            |                   |                         |                                 | •                   |
| OK                                                                                                    | Cancel | ОКСС    |                                                     |                  |                     |            |                   |                         |                                 |                     |
|                                                                                                    |        |         |                                                     |                  |                     |            | 9                 | нсн                     | 9                               | $(\underline{1})$   |
| Refine Add/Withdraw HCH SMS Voicemail Topbar<br>Selection Patient Consent Enrolment Recall Recall Prompt                                                                                                    |        |         |                                                     | Topbar<br>Prompt | Voicemail<br>Recall | all        | SM9<br>Reca       | HCH<br>Enrolment        | Add/Withdraw<br>Patient Consent | Refine<br>Selection |